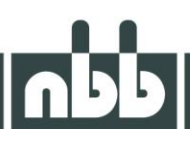

# Infineon Memtool

08/2024

# Infineon Memtool

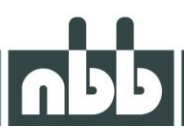

The Infineon Memtool is used to programme receivers with microcontrollers from the Infineon XC16x series.

The Compact M universal programming adapter (2.250.7506) is usually used as the connection between the PC and receiver.

#### Installation

The latest version of the tool can be downloaded here: <u>https://softwaretools.infineon.com/tools/com.ifx.tb.tool.infineonmemtool</u> The installation programme is self-explanatory and installs the necessary drivers at the same time.

#### Setup

After starting the Memtool for the first time, you will be prompted to create a configuration:

| K Infineon - FLASH/OTP Programming Tool 2021.4                                                                                                    |                                    | _                                                         |                                         | × |
|----------------------------------------------------------------------------------------------------|------------------------------------|-----------------------------------------------------------|-----------------------------------------|---|
| File Target Device Log Helf       Select Target Configuration         File :       Browse         Folder to browse :       [C:\Users\Balandjuk\Documents\Infineon\IMT 2021\Targets\         Additional Filter:       Files in folder :         Files in folder :       Hint         Files.       Press 'Default' to use one of the predefined files.         Press 'New' to create a new configuration file | Configuration                      | Erase Program Verify W Protect W Protect Info State Setup | Enable      Program all      Verify all |   |
| Default New Copy Edit OK                                                                                                    | Remove       Abbrechen       Hilfe | Help                                                      | Exit                                    |   |

### Confirm with "OK".

| 👗 Infineon - FLASH/OTP Programm | ning Tool 2021.4                                                                                                    | - 🗆 X                                                                                                |
|---------------------------------|----------------------------------------------------------------------------------------------------|----------------------------------------------------------------------------------------------------|
| File Target Device Log Hel      | Select Target Configuration                                                                                                    |                                                                                                    |
| File :                          | Browse  <br>Folder to browse :<br>C:\Users\Balandjuk\Documents\Infineon\IMT 2021\Targets\<br>Additional Filter:<br>Files in folder : | Erase      Program Program all      Verify Verify all      W Protect      Info      State      Setup |
|                                 | Default New Copy Edit Remove                                                                                                    |                                                                                                    |
| Infineon                        | OK Abbrechen Hilfe                                                                                                    | Help Exit                                                                                            |

## Infineon Memtool

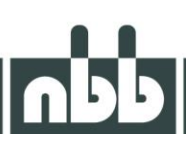

Now click on the "New" button to create a new configuration.

| 💑 Infineon - FLASH/OTP Programming Tool 2021.4                                                                                                    | - 🗆 X                                                                                       |
|----------------------------------------------------------------------------------------------------|---------------------------------------------------------------------------------------------|
| File       Target Device Log Hell       Create or use default       X         File       Create a new target configuration step by step       Create a new target configuration         Image: Create a new target configuration       Image: Create a new target configuration       Image: Create a new target configuration         Image: Create a new target configuration       Image: Create a new target configuration       Image: Create a new target configuration         Image: Create a new target configuration       Image: Create a new target configuration       Image: Create a new target configuration         Image: Create a new target configuration       Image: Create a new target configuration       Image: Create a new target configuration         Image: Create a new target configuration       Image: Create a new target configuration       Image: Create a new target configuration         Image: Create a new target configuration       Image: Create a new target configuration       Image: Create a new target configuration         Image: Create a new target configuration       Image: Create a new target configuration       Image: Create a new target configuration         Image: Create a new target configuration       Image: Create a new target configuration       Image: Create a new target configuration         Image: Create a new target configuration       Image: Create a new target configuration       Image: Create a new target configuration         Image: Create a new target configuration | Enable  Erase  Program Program all Verify Verify all  W Protect  W Protect Info State Setup |
| Cinfineon Abbrechen Hife                                                                                                    | Help Exit                                                                                   |

We set the point to "Use a default target configuration" and click on the appropriate configuration:  $XC16x \rightarrow Starter Kits$  (Bootstrap Loader)  $\rightarrow XC16Board$  with XC161CJ/164CS/167CI-16F (AC step or newer).

Then click on "Finish". A dialogue to save the configuration appears. Confirm here with "OK".

| File Target Device Log Hel | Select Target Configuration                                                                                                    |                                     |                                                                          |
|----------------------------|----------------------------------------------------------------------------------------------------|-------------------------------------|--------------------------------------------------------------------------|
|                            | Browse  <br>Folder to browse :<br>C:\Users\Balandjuk\Documents\Infineon\IMT 2021\Targets\<br>Additional Filter:<br>Files in folder :<br>Piles in folder :<br>XC16Board with XC161CJ/164CS/167CI-16F (AC step or newer) | ✓ …     ✓ …     ✓ Show descriptions | Enable  Erase  Program  Program all  Verify  Verify all  W Protect  Info |
| infineon                   | Default New Copy Edit OK                                                                                                    | Remove<br>Abbrechen Hilfe           | State Setup Help Exit                                                    |

Now confirm the selected configuration with "OK".

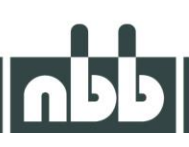

### Set COM port

| 👗 Infineon - Memtool 2021 on XC16Board with | XC161CI/164CS/167CL-16E (AC step or newer)                     | - 🗆 ×                                                                                                    |
|---------------------------------------------|----------------------------------------------------------------|----------------------------------------------------------------------------------------------------|
| File Target Device Log Help                 | Minimonitor Target Interface Setup X                           |                                                                                                    |
| File :                                      | General Monitor Init       Performance         Access Device : | ▼ Enable         €         Program         Program         Program         Program         Verify         Verify         Verify         Verify         Verify         Verify         SW Protect         HW Protect         Info         State         Setup |
| infineon                                    | Target is in external start mode (PLL is already running)      | Help Exit                                                                                                    |

The setup window can be accessed via Target  $\rightarrow$  Setup. In the "General" tab, select the appropriate COM port that is connected to the Compact M universal programming adapter (2.250.7506). No settings need to be made in the other tabs. Confirm with "OK".

| File Target Device Log Help                                                                | FLASH/OTP - Memory Device<br>PFLASH: 128 KByte on-chip Program FLASH (not ready)                                                                                                    | •                                                              | 🔽 Enable                  |
|--------------------------------------------------------------------------------------------|----------------------------------------------------------------------------------------------------|----------------------------------------------------------------|---------------------------|
| Open File         Select All         Add Sel. >>         Save As         Read         Edit | Index         Start         End           0         0x00C00000         0x00C01FFF           1         0x00C12000         0x00C03FFF           2         0x00C04000         0x00C05FFF           3         0x00C05000         0x00C07FFF           4         0x00C08000         0x00C0FFFF           5         0x00C10000         0x00C1FFFF | Erase<br>Program<br>Verify<br>SW Protect<br>HW Protect<br>Info | Program all<br>Verify all |
| Connect                                                                                    | Remove All     Remove Sel       Target not connected                                                                                                    | State<br>Setup<br>Help                                         | Exit                      |

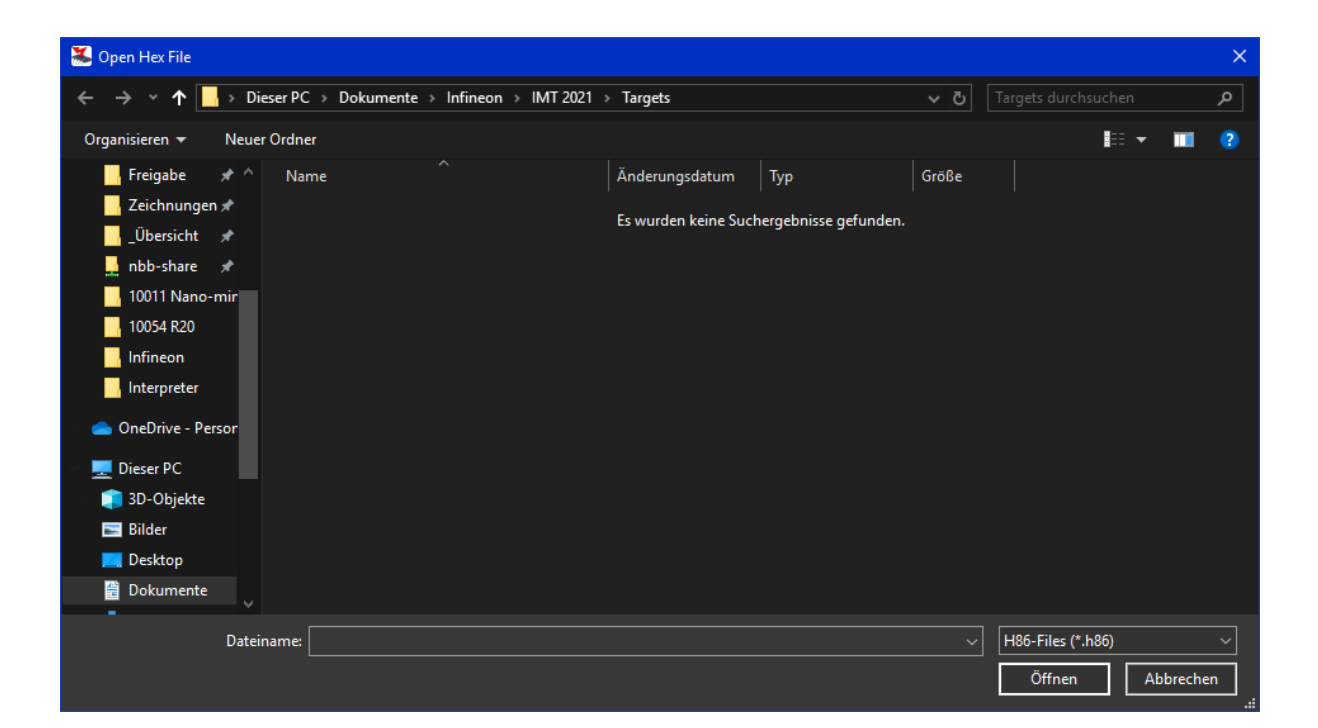

- 1. use "Open File" to select the appropriate firmware, making sure that the correct file extension .H86 has been selected
- 2. ensure that the toggle switches of the programming adapter "BSL" are set to ON and "SEL" to OFF
- 3. connect the receiver to a suitable power supply (make sure the operating voltage is correct!)
- 4. establish the connection to the receiver with the "Connect" button
- 5. now use "Select All" to mark the loaded code and "Add Sel. >>" into the right-hand area of the window
- 6. use the "Program" button to load the firmware onto the receiver
- 7. disconnect the connection to the receiver with the "Disconnect" button
- 8. disconnect the receiver from the power supply

! Several programmes cannot access the same COM port at the same time. Only one programme should be open at a time!